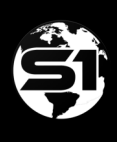

## **S1 MOBILE MAP VIEWER**

Quick Reference Guide, Last Updated: 9/29/2021

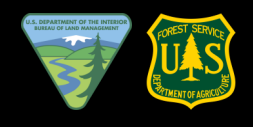

Welcome to S1 Mobile Map Viewer. This application is designed to download authoritative maps that you can take offline. The first step is to download some maps!

1 Tap the **DOWNLOAD MAPS** icon in the top right corner of the screen

- 2 Navigate and select a pin to find the map you want to download
- Tap info button and select the DOWNLOAD TO DEVICE
- 4. Enable the apps use of location and you are ready to take your map offline

## Now you are ready to go offline - Application Features and Managing your Maps

- The blue circle with directional arrow in the map view is your location
- 6 Location coordinates appear at the bottom with a map compass icon. **(**) Tap the compass to enable compass mode (direction of travel)
- Pull the window up from the bottom of the screen to see both Location and Map information.
- a Location window displays: XY Coordinates, Dynamic Compass Rose, Current elevation and accuracy metrics.
- **b** Maps window displays a list of maps available in the map view and maps downloaded to the device but not currently loaded in the map view. Remove or delete a map by selecting the red icon 😑 Add a map to the map view by click the green icon 🔂
- 8 Long press in the map view to set a navigation. A pin will be placed at that location and the distance and bearing information will appear in the Location window
  - Click the pin icon 🛞 in the location window to clear the navigation point.

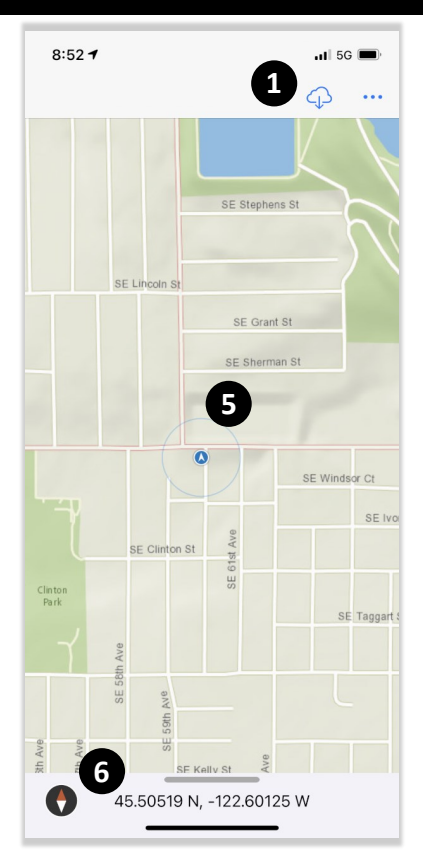

**Standard Map View** 

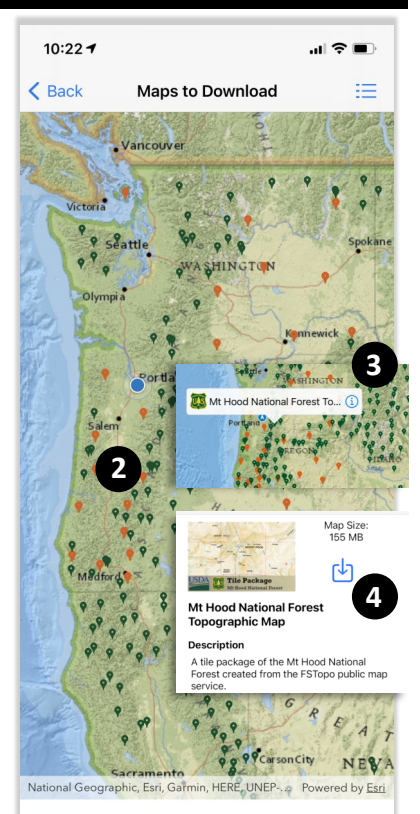

Map Download View

Location

Cascades Basemap

Topographic Map

BLM OR Northwest Oregon

Mt Hood National Forest

7.h

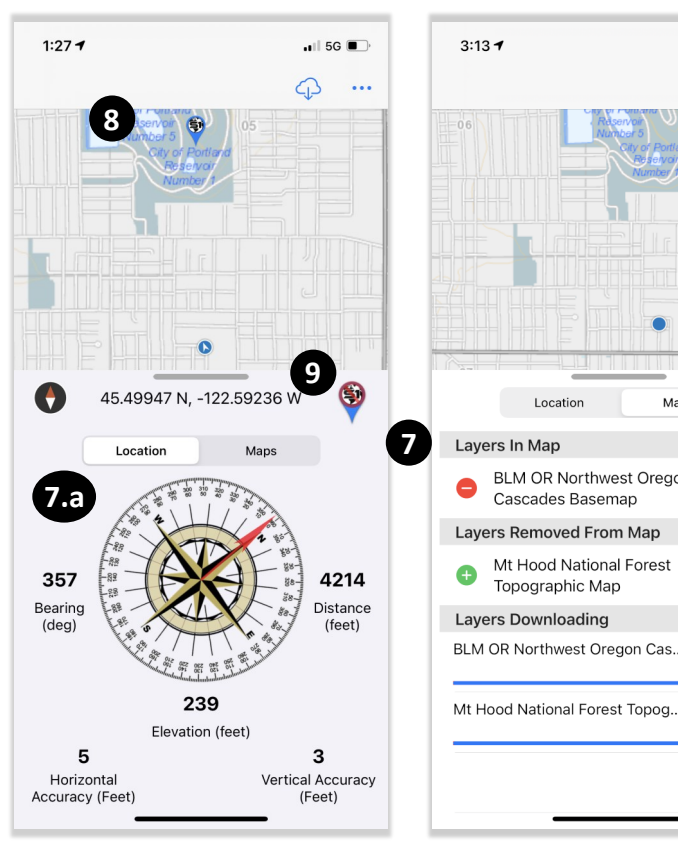

## Location Window w/Navigation

**Maps Window View**